### UHSDR Bootloader/Firmware programmieren mit STlink Adapter

#### 1. Voraussetzung

STlink Software ist installiert, Adapter ist angeschlossen und Rechner ist mit den Internet verbunden.

Dies kann man leicht überprüfen wenn man versucht die Firmware im STlink Adapter auf den neuesten Stand zu bringen.

| STM32 ST-LINK Utility                                                                                                    |                                                  |
|----------------------------------------------------------------------------------------------------|--------------------------------------------------|
| File Edit View Target ST-LINK External Loader Hep   Image: State State Stat | Device<br>Device ID<br>Revision ID<br>Flash size |
| Disconnected Device ID :                                                                                                    | Core State : No Memory Loaded                    |

Dazu im Reiter ST-Link Firmware update anklicken, und dort dann device connect anklicken. Nach kurzer Zeit wird die aktuell installierte STlink V2 Firmware Version angezeigt. Gibt es dort eine neuere Version sollte man das update auch durchführen.

# 2. Anfertigen eines Adapterkabel für die Kontaktierung zur UHSDR\_OVI40\_UI Platine

Das Adapterkabel sollte nicht länger als 10cm sein. Es werden 3 oder 4 Litzen verbunden.

| ST-link        |     | UI JP8 |                                         |
|----------------|-----|--------|-----------------------------------------|
|                |     |        |                                         |
| Signal: SWCLK  | an  | Pin 4  |                                         |
| Signal: SDWIO  | an  | Pin 3  |                                         |
| Signal: Reset  | an  | Pin 2  | (für Programmierung nicht erforderlich) |
| Signal: Gnd an | Pin | 6      |                                         |

#### 3. Dateien laden und Connect

Hat man alles richtig gemacht erscheint nach betätigen von Target  $\rightarrow$  Connect sowie File -> Open (entsprechendes \*.bin file auswählen) folgender Bildschirm (hier Beispiel mchf Bootloader)

| 🖏 STM32 ST-LINK (                                                                                            | 🛸 STM32 ST-LINK Utility 💿 🔍 🗠                                                             |                 |                    |          |       | • ×        |         |          |
|----------------------------------------------------------------------------------------------------|-------------------------------------------------------------------------------------------|-----------------|--------------------|----------|-------|------------|---------|----------|
| <u>File Edit View</u>                                                                                        | Target ST-LI                                                                              | NK External Lo  | oader <u>H</u> elp |          |       |            |         |          |
| 👝 🔲 💾 🤇                                                                                                    |                                                                                           |                 |                    |          |       |            |         |          |
|                                                                                                    |                                                                                           |                 |                    |          |       |            |         |          |
| Memory display                                                                                               | Memory display Device STM32F405xx/F407xx/F415xx/F417xx                                    |                 |                    |          |       |            |         |          |
| Address: 0x0800                                                                                              | Address: 0x0800000 ▼ Size: 0x76E44 Data Width: 32 bits ▼ Device ID 0x413                  |                 |                    |          |       |            |         |          |
|                                                                                                    | Revision ID Rev Z                                                                         |                 |                    |          |       |            |         |          |
| Device Memory @ 0                                                                                            | x08010000 : Fil                                                                           | e : bl-mchf.bin |                    |          |       | Flash size | IMBytes |          |
| [bl-mchf.bin], File size                                                                                     | : 28762 Bytes                                                                             | 1               |                    |          |       |            |         |          |
| Address                                                                                                    | 0                                                                                         | 4               | 8                  | С        | ASCII |            |         | <u> </u> |
| 0x00000000                                                                                                   | 20020000                                                                                  | 08005D7D        | 08005D79           | 08005D77 | }].   | .y]w]      |         |          |
| 0x0000010                                                                                                    | 08005D75                                                                                  | 08005DE5        | 08005D73           | 0000000  | u]å]  | s]         |         |          |
| 0x0000020                                                                                                    | 00000000                                                                                  | 0000000         | 0000000            | 08005D71 |       | q]         |         |          |
| 0x0000030                                                                                                    | 08005D6F                                                                                  | 0000000         | 08005D6D           | 08004A01 | o]    | m]J        |         |          |
| 0x00000040                                                                                                   | 08005DE5                                                                                  | 08005DE5        | 08005DE5           | 08005DE5 | å]å]  | å]å]       |         |          |
| 0x0000050                                                                                                    | 08005DE5                                                                                  | 08005DE5        | 080049FB           | 080049F5 | å]å]  | ûIõI       |         |          |
| 0x0000060                                                                                                    | 08005DE5                                                                                  | 08005DE5        | 08005DE5           | 08005DE5 | å]å]  | å]å]       |         |          |
| 0x0000070                                                                                                    | 08005DE5                                                                                  | 080049E9        | 08005DE5           | 080049DD | å]éI  | å]ÝI       |         |          |
| 0x0000080                                                                                                    | 080049D1                                                                                  | 08005DE5        | 08005DE5           | 08005DE5 | ÑIå   | ]å]å]      |         | -        |
| •                                                                                                    |                                                                                           |                 |                    |          |       |            |         | •        |
| 10:30:03 - 31-EINKT                                                                                          | 10-30-03 - 31-114V I IIIIIWAIC VEISIOIT - V232/1913                                       |                 |                    |          |       |            |         |          |
| 10:30:03 : SWD Freq                                                                                          | 10/30/03 : Connected via SV/U.<br>10/30/03 : SV/D Frequency = 4,0 MHz.                    |                 |                    |          |       |            |         |          |
| 10:30:03 : Connection mode : Normal.                                                                         |                                                                                           |                 |                    |          |       |            |         |          |
| 10:30:03 : Debug in Low Power mode enabled.<br>10:30:03 : Device Di:Vx413                                    |                                                                                           |                 |                    |          |       |            |         |          |
| 10:30:03 : Device flash Size : 1MBytes                                                                       |                                                                                           |                 |                    |          | =     |            |         |          |
| 10:30:03 : Device tamily :S1M3ZP405xX/F407xX/F415xX/F417xx<br>10:30:37 : Ebi-inch.Ehin gopende successfully. |                                                                                           |                 |                    |          |       |            |         |          |
| 10:30:37 : [bl-mchf.bin] checksum : 0x00287290                                                               |                                                                                           |                 |                    |          |       |            |         |          |
|                                                                                                    |                                                                                           |                 |                    |          |       |            |         |          |
| Pebug in Low Power r                                                                                         | Debug in Low Power mode enabled.   Device ID:0x413   Core State : No Memory Grid Selected |                 |                    |          |       |            |         |          |

# 4. Programmierung starten

Programmierung starten mit Target -> Program & Verify

In dem dort sich öffnenden Fenster die Start adress für das \*.bin file eintragen

#### Für den Bootloader: 0x08000000

| Download [ bl-n                  | nchf.bin ]                    | <b>—</b>                           |  |  |
|----------------------------------|-------------------------------|------------------------------------|--|--|
| Start address                    | 0x08000000                    |                                    |  |  |
| File path                        | C:\Users\Ralf\Desktop\bl-mchl | bin Browse                         |  |  |
| Extra options                    |                               |                                    |  |  |
|                                  | Skip Flash Erase              | Skip Flash Protection verification |  |  |
| Verification                     | Verify while programming      | O Verify after programming         |  |  |
| Click "Start" to program target. |                               |                                    |  |  |
|                                  |                               |                                    |  |  |
| After programming                |                               |                                    |  |  |
|                                  | M neset alter programming     | E Fuil Flash memory Checksum       |  |  |
| Start Cancel                     |                               |                                    |  |  |

Dann mit Start den Programmiervorgang auslösen

Nun das Firmware \*.bin file über File -> open laden

Programmierung starten mit Target -> Program & Verify

In dem dort sich öffnenden Fenster die Start adress für das \*.bin file eintragen

|  | Für | die | Firmware: | 0x08010000 |
|--|-----|-----|-----------|------------|
|--|-----|-----|-----------|------------|

| Download [ fw-i            | mchf.bin ]                                 | <b></b>                            |
|----------------------------|--------------------------------------------|------------------------------------|
| Start address<br>File path | 0x08010000<br>C:\Users\Ralf\Desktop\fw-mcł | if.bin Browse                      |
| Extra options              | 🔲 Skip Flash Erase                         | Skip Flash Protection verification |
| Verification               | Verify while programming                   | O Verify after programming         |
| Click "Start" to p         | program target.                            |                                    |
|                            |                                            |                                    |
| After programn             | ning<br>V Reset after programming          | Eull Flash memory Checksum         |
|                            | Start                                      | Cancel                             |

Dann wieder mit Start den Programmiervorgang auslösen.

# 5. Fertig

Das war es dann auch schon. Bootloader und Firmware sind nun Programmiert.